## Comment recevoir les SMS « Infos trafic » sur le réseau Fluo Grand Est 57 ?

• Rendez-vous sur www.fluo.eu/57 puis cliquez sur « S'inscrire au transport scolaire »

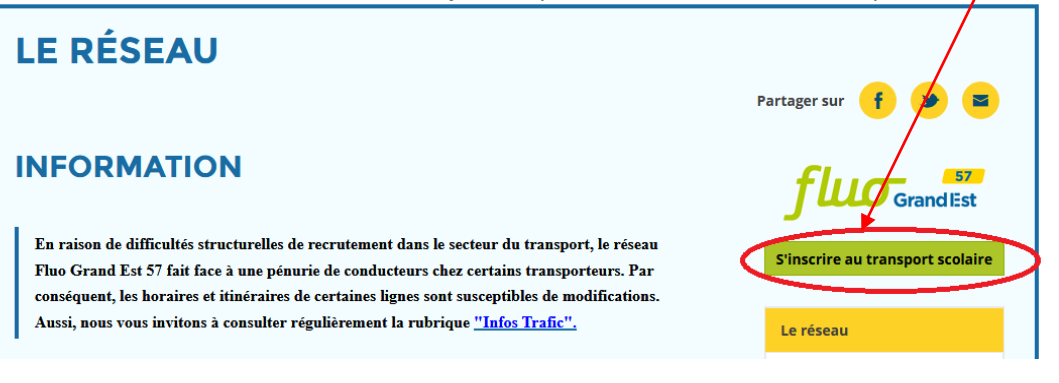

• Une nouvelle page s'ouvre, cliquez sur Suivi en ligne

| Accueil                    | Première demande | Renouvellement | Suivi en ligne             | Garde alternée | Duplicata |
|----------------------------|------------------|----------------|----------------------------|----------------|-----------|
|                            |                  |                | $\sim$                     |                |           |
| » Suivi                    |                  |                |                            |                |           |
| Connexic                   | ก                |                |                            |                |           |
| Identifiant (n° matricule) |                  |                |                            |                |           |
| Mot de passe               |                  |                | O Identifiant ou mot de pa | asse oublié ?  |           |
|                            |                  | Connexion      | <b>•</b>                   |                |           |

- Connectez-vous à l'aide des **identifiants utilisés lors de votre inscription** En cas d'oubli de vos identifiant et/ou mot de passe, merci de cliquer ici
- Une fois connecté, descendez jusqu'à la catégorie « Contact », puis cliquez sur « Modifier les coordonnées de contact »

| Contact     |                    |     |                                 |
|-------------|--------------------|-----|---------------------------------|
| Téléphone 1 | Mobile Tuteur - 06 |     |                                 |
| Courriel 1  | E-mail tuteur - sa | .fr |                                 |
|             |                    |     | Modifier les coordonnées de con |

• Cochez la case « J'autorise l'utilisation de ce numéro par le Service Transport » puis cliquez sur Valider

| <u>Attention : Le</u>                                                                                            | <u>es champs de f</u> | formulaire              | <u>marqués d'ui</u> | n * sont obligatoires.                                                         |
|----------------------------------------------------------------------------------------------------|-----------------------|-------------------------|---------------------|--------------------------------------------------------------------------------|
| Téléphone 1*                                                                                                    | Mobile Tuteur         | <ul><li>✓ 066</li></ul> | 1                   | J'autorise l'utilisation de ce numéro de téléphone par<br>le Service Transport |
| <b>pour l'envoi d'info trafic</b><br>Le numéro de téléphone doit être composé de 10<br>chiffres.                 |                       |                         |                     |                                                                                |
| Téléphone 2                                                                                                    |                       | <b>~</b>                |                     | J'autorise l'utilisation de ce numéro de téléphone par<br>le Service Transport |
| pour l'envoi d'info trafic                                                                                       |                       |                         |                     |                                                                                |
| Téléphone 3                                                                                                    |                       | ~                       |                     | J'autorise l'utilisation de ce numéro de téléphone par<br>le Service Transport |
| Courriel*                                                                                                    | E-mail tuteur         | ✓ sa                    |                     | .fr                                                                            |
| <b>pour l'envoi d'info trafic</b><br>Veuillez entrer une adresse email valide (du type<br>vous@fournisseur.com). |                       |                         |                     |                                                                                |
| Confirmation du courriel*                                                                                        | sal                   | .fr                     |                     |                                                                                |
| Veuillez confirmer votre adresse de courriel<br>principale                                                       |                       |                         |                     |                                                                                |
| Courriel 2                                                                                                    |                       | ~                       |                     |                                                                                |
| Annuler                                                                                                    |                       |                         |                     | Valider                                                                        |
|                                                                                                    |                       |                         |                     | $\sim$                                                                         |